## INSTRUKCJA ZGŁOSZENIA SIĘ DO PROJEKTU

Rozmiar pojedynczego pliku PDF nie może przekroczyć 32MB.

- 1. Załóż konto w systemie na stronie <u>www.swo2.pl</u> . Po założeniu konta otrzymasz wiadomość e-mail i link do aktywacji konta.
- 2. Aktywuj swoje konto i ponownie zaloguj się w systemie.
- 3. W trakcie trwania naboru kliknij ZGŁOSZENIE DO PROJEKTU.

| A | ktualne projekty                                                         |
|---|--------------------------------------------------------------------------|
|   | Program wsparcia mikro, małych i średnich firm w okresowych trudnościach |
| ➡ | Zgłoszenie do projektu                                                   |

4. Następnie kliknij WYŚWIETL DOKUMENTY.

| Moje dokumenty         |                |                           |                                                                             |                                          |                    |
|------------------------|----------------|---------------------------|-----------------------------------------------------------------------------|------------------------------------------|--------------------|
| DATA ZGŁOSZENIA        | NUMER          | FIRMA                     | PROJEKT                                                                     | STATUS                                   | OPCJE              |
| 2024-07-04<br>10:18:11 | SWO/PS1/658720 | ProcessTeam Sp. z<br>o.o. | Program wsparcia mikro, małych i średnich firm w okresowych<br>trudnościach | Niewysłany / Kompletowanie<br>dokumentów | Wyświetl dokumenty |

5. Po wyświetleniu dokumentów pojawi się strona z listą dokumentów, które należy wypełnić i wgrać w systemie.

| Powrót do listy zgłoszeń                         |                                                             |                         |                        |
|--------------------------------------------------|-------------------------------------------------------------|-------------------------|------------------------|
| Zgłoszenie do projektu                           |                                                             |                         |                        |
| Projekt                                          | Program wsparcia mikro, małych i średnich firm w okresowych | n trudnościach          |                        |
| Data utworzenia w systemie                       | 2024-07-04                                                  |                         |                        |
| E-mail                                           |                                                             |                         |                        |
| Imię                                             |                                                             |                         |                        |
| Nazwisko                                         |                                                             |                         |                        |
| Status zgłoszenia do projektu                    | Niewysłany / Kompletowanie dokumentów                       |                         |                        |
| Dostępne dokumenty                               |                                                             |                         |                        |
| NAZWA                                            |                                                             | STATUS                  | OPCJE                  |
| Załącznik nr 1 - Formularz zgłoszeniowy przedsi  | ębiorcy                                                     | Formularz niewypełniony | Dodaj/ Edytuj dokument |
| Załącznik nr 2 - Oświadczenie o spełnieniu kryte | eriów MSP i powiązań                                        | Dokument do pobrania    | Dodaj/ Edytuj dokument |
| Załącznik nr 3 - Formularz informacji przedstaw  | ianych przy ubieganiu się o pomoc de minimis                | Dokument do pobrania    | Dodaj/ Edytuj dokument |
| Załącznik nr 4 - Oświadczenie dotyczące otrzyn   | nanej pomocy de minimis                                     | Formularz niewypełniony | Dodaj/ Edytuj dokument |
| Załącznik nr 5 - Oświadczenie dotyczącej trudno  | ej sytuacji                                                 | Formularz niewypełniony | Dodaj/ Edytuj dokument |
| Załącznik nr 6 - Oświadczenie MŚP sankcje        |                                                             | Formularz niewypełniony | Dodaj/ Edytuj dokumer  |

- 6. Przejdź do wypełniania pierwszego dokumentu tj. Załącznik 1 kliknij DODAJ/EDYTUJ DOKUMENT.
- 7. Zapoznaj się z instrukcją przesyłania dokumentów.

UWAGA! W przypadku jednoosobowych działalności gospodarczych koniecznie pobierz TABELĘ DOTYCZĄCĄ SYTUACJI FINANSOWEJ. Po pobraniu dokumentu przejdź do wypełniania Formularza rekrutacyjnego – kliknij WYPEŁNIJ/EDYTUJ DOKUMENT.

| Powrót do listy zołączników    |                                                                                                    |                                                                                                    |          |         |
|--------------------------------|----------------------------------------------------------------------------------------------------|----------------------------------------------------------------------------------------------------|----------|---------|
| Dokument                       |                                                                                                    |                                                                                                    |          |         |
| Nazwa Dokumentu                | Załącznik nr 1 - Formularz zgłoszeniowy przed                                                                                                    | Isiębiorcy                                                                                                    |          |         |
| Numer Dokumentu                | Z/658720/WNI/664016                                                                                                    |                                                                                                    |          |         |
| Numer rejestrowy/identyfikator | SWO/PS1/658720                                                                                                    |                                                                                                    |          |         |
| Status formularza              | Formularz niewypełniony                                                                                                    |                                                                                                    |          |         |
| Instrukcja                     | Wymagane do wysłania wniosku<br>1. Wypełni/Zapisz/Edytuj formularz<br>2. Akceptuj formularz elektroniczny<br>3. Generuj pik PDF<br>4. Podpisz: podpisem kwalifikowanym lub po<br>5. Dołącz podpisam v dokument joko załącznił<br>6. Zaokceptuj dokument w PDF<br>7. Dołącz również wymagane dodatkowe dok<br>8. Wyśli zajoszenie do projektu jeśli status zo<br>Do pobrania<br>1. Tabela dotycząca sytuacji finansowej – jeś | dpisem odręcznym, następnie zeskanuj<br>c<br>umenty (jesil dotyczy)<br>łaczników jest Dokument dołączony (podpisanyt) /kolor<br>il dotyczy | zlelony/ |         |
| Formularz                      |                                                                                                    |                                                                                                    |          |         |
| Wypełnij/Edytuj formularz      |                                                                                                    |                                                                                                    |          |         |
| Załączone dokumenty            |                                                                                                    |                                                                                                    |          |         |
| DATA/CZAS                      | NAZWA                                                                                                    | POBIERZ                                                                                                    | OPCJE    |         |
|                                |                                                                                                    |                                                                                                    |          | CTRL+F2 |

- 8. Wypełnij formularz i zapisz wprowadzone dane.
- 9. Następnie zaakceptuj formularz elektroniczny kliknij AKCEPTUJ FORMULARZ ELEKTRONICZNY/GENERUJ PLIK PDF.

| Formularz                                          |                                         |         |       |        |
|----------------------------------------------------|-----------------------------------------|---------|-------|--------|
| Edytuj formularz                                   |                                         |         |       |        |
| Akceptuj formularz                                 |                                         |         |       |        |
| Akceptuj formularz elektroniczny/Generuj plik PDF  | <b></b>                                 |         |       |        |
| Po akceptacji nie będzie można już edytować dokume | ntu – System wygeneruje PDF do podpisu. |         |       |        |
| Załączone dokumenty                                |                                         |         |       |        |
| DATA/CZAS                                          | NAZWA                                   | POBLERZ | OPCJE |        |
|                                                    |                                         |         |       | CTRL+F |

10. Wygeneruj i pobierz plik PDF do podpisu.

| Generowanie PDF                    |  |
|------------------------------------|--|
| Wygeneruj i pobierz PDF do podpisu |  |

@ 2024

- 11. Podpisz podpisem kwalifikowalnym lub odręcznym, a następnie zeskanuj dokument.
- 12. Przejdź do wgrywania plików. Wybierz plik z dysku, a następnie kliknij DOŁĄCZ PODPISANY PDF. Postępuj tak ze wszystkimi dokumentami:
  - Załącznik 1 (Formularz rekrutacyjny),
  - raport Autodiagnozy,
  - dodatkowe dokumenty do zweryfikowania poprawności i adekwatności autodiagnozy.

UWAGA! W przypadku jednoosobowych działalności gospodarczych w polu DODATKOWE DOKUMENTY PDF dołącz także wypełnioną i podpisaną TABELĘ DOTYCZĄCĄ SYTUACJI FINANSOWEJ (pkt. 7 instrukcji).

| Wymagane dokumenty                                                                          |                                                                   |                                                                      |
|---------------------------------------------------------------------------------------------|-------------------------------------------------------------------|----------------------------------------------------------------------|
| NAZWA                                                                                       |                                                                   | opcie                                                                |
| Podpisany formularz zgłoszeniowy przedsiębiorcy                                             |                                                                   | Wybierz pik Nie wybrano piku Dołącz podpisary PDF                    |
| Raport autodiagnozy                                                                         |                                                                   | Wybierz piłk Mie wybrano piłku<br>Dobjez podpisany PDF               |
| Oświadczenie o niekaralności                                                                |                                                                   | Wybierz piłk Mie wybrano piłku Dotęcz podpisary PDF                  |
| Oświadczenie o niezaleganiu z należnościami wob                                             | ec skarbu Państwa                                                 | Wybierz piłk Nie wybrano piłku<br>Dobjez podpisary PDF               |
| Dodatkowe dokumenty do zweryfikowania popraw                                                | ności i adekwatności autodiagnozy                                 | Wybierz piłk Nie wybrano piłku<br>Dołęcz podgławy PDF                |
| Dodatkowe dokumenty PDF (Dokumenty finansow<br>Postępuj tak z każdym dodatkowym dokumentem. | e dodatkowe, pełnomocnictwo, umowa spółki, inne) - wpisz nazwę do | kumentu, wybierz dokument z dysku oraz kliknij dołącz podpisany PDF. |
| Nazwa dokumentu                                                                             | Wybór pliku                                                       |                                                                      |
|                                                                                             | Wybierz plik Nie wybrano pliku                                    |                                                                      |
|                                                                                             | Dołącz podpisany PDF                                              | CTR<br>CTR                                                           |

# 13. Po wgraniu wszystkich plików zweryfikuj czy na pewno załączyłeś wszystkie wymagane dokumenty.

| OPCJE                      |
|----------------------------|
| ument. Usuń skon dokumentu |
| ument. Usuń skan dokumentu |
| ument Usuń skon dokumentu  |
| ument Usuń skon dokumentu  |
| ument. Usuń skon dokumentu |
| 1                          |

#### 14. Następnie kliknij AKCEPTUJ DOKUMENT I JEGO ZAŁĄCZNIKI (czerwony przycisk).

#### UWAGA! Po akceptacji dokumentów nie będziesz mógł już nic poprawić ani zmienić.

| Generowanie PDF                                            |                                                      |                                                            |                                                            |                  |                      |  |
|------------------------------------------------------------|------------------------------------------------------|------------------------------------------------------------|------------------------------------------------------------|------------------|----------------------|--|
| Wygeneruj i pobierz PDF do pod                             | pisu                                                 |                                                            |                                                            |                  |                      |  |
| Status dokumentu                                           |                                                      |                                                            |                                                            |                  |                      |  |
| Akceptuj dokument i jego załącz                            | (Po akceptacji nie będziesz móg                      | nic dodać/zmienić)                                         |                                                            |                  |                      |  |
|                                                            |                                                      |                                                            |                                                            |                  |                      |  |
| Dodatkowe dokumenty PDF (D<br>Postępuj tak z każdym dodatk | okumenty finansowe dodatkowe, pe<br>owym dokumentem. | łnomocnictwo, umowa spółki, inne) - wpisz nazwę dokumentu, | wybierz dokument z dysku oraz kliknij dołącz podpisany PDF | F.               |                      |  |
| Nazwa dokumentu                                            |                                                      | Wybör pliku                                                |                                                            |                  |                      |  |
|                                                            |                                                      | Wybierz plik Nie wybrono pliku                             |                                                            |                  |                      |  |
|                                                            |                                                      | Dołącz podpisany PDF                                       |                                                            |                  |                      |  |
| Załączone dokumenty                                        |                                                      |                                                            |                                                            |                  |                      |  |
| DATA/CZAS                                                  | NAZWA                                                |                                                            |                                                            | POBIERZ          | OPCJE                |  |
| 2024-07-04 11:21:32                                        | Dodatkowe dokumenty do :                             | zweryfikowania poprawności i adekwatności autodiagnozy     |                                                            | Pobierz dokument | Usuñ skan dokumentu  |  |
| 2024-07-04 11:21:19                                        | Oświadczenie o niezalegan                            | iu z należnościami wobec skarbu Państwa                    |                                                            | Pobierz dokument | Usuñ skan dokumentu  |  |
| 2024-07-04 11:21:10                                        | Oświadczenie o niekaralno:                           | ści                                                        |                                                            | Pobierz dokument | Usuñ skan dokumentu  |  |
| 2024-07-04 11:21:06                                        | Raport autodiagnozy                                  |                                                            |                                                            | Pobierz dokument | Usuñ skan dokumentu  |  |
| 2024-07-04 11:21:02                                        | Podpisany formularz zgłosz                           | zeniowy przedsiębiorcy                                     |                                                            | Pobierz dokument | Usuń skan dokumentu  |  |
| 2024-07-04 11:16:21                                        | sffsf                                                |                                                            |                                                            | Poblerz dokument | Usuri skan dokumentu |  |
| 2024-07-04 11-16-15                                        | ettet                                                |                                                            |                                                            | Deblerz dekument |                      |  |

### 15. Wróć do listy załączników.

|                                                   |                                                                                                    | 5 | Użytkownik |
|---------------------------------------------------|----------------------------------------------------------------------------------------------------|---|------------|
| Powrót do listy załączników                       |                                                                                                    |   |            |
| Dokument                                          |                                                                                                    |   |            |
| Nazwa Dokumentu                                   | Załącznik nr 1 - Formularz zgłoszeniowy przedsiębiorcy                                                                                                    |   |            |
| Numer Dokumentu                                   | Z/6544468/WNI/6617398                                                                                                    |   |            |
| Numer rejestrowy/identyfikator                    | SW0/P51/6544468                                                                                                    |   |            |
| Status formularza                                 | Formularz wypełniony                                                                                                    |   |            |
| Instrukcja                                        | Wymegane do wysładni wniosku  A wysłaj (znasisz Edwinanci znajska z zakowani w zakowani z zakowani z zakowani |   |            |
| Generowanie PDF                                   |                                                                                                    |   |            |
| Wygeneruj i pobierz PDF do podpisu                |                                                                                                    |   |            |
| Status dokumentu                                  |                                                                                                    |   |            |
| Akceptuj dokument i jego załączniki (Po akceptacj | i nie będziesz mógł nic dodać/zmienić)                                                                                                    |   |            |

16. Potwierdzeniem poprawnego wgrania dokumentów jest zaznaczenie pola z danym dokumentem na zielono.

| Dostgpne dokumenty                                                                          |                         |                        |
|---------------------------------------------------------------------------------------------|-------------------------|------------------------|
| нагия                                                                                       | STATUS                  | OPCJE                  |
| Załącznik nr 1 - Formularz zgłoszeniowy przedsiębiorcy                                      | Dokument zakończony     | Dodaj/ Edytuj dokument |
| Załącznik nr 2 - Oświadczenie o spełnieniu kryteriów MSP i powiązań                         | Dokument do pobrania    | Dodaj/ Edytuj dokument |
| Załącznik nr 3 - Formularz informacji przedstawianych przy ubleganiu się o pomoc de minimis | Dokument do pobrania    | Dodaj/ Edytuj dokument |
| Załącznik nr 4 - Oświadczenie dotyczące otrzymanej pomocy de minimis                        | Formularz niewypełniony | Dodaj/ Edytuj dokument |
| Załącznik nr 5 - Oświadczenie dotyczącej trudnej sytuacji                                   | Formularz niewypełniony | Dodaj/ Edytuj dokument |
| Załącznik nr 6 - Oświadczenie MSP sankcje                                                   | Formularz niewypełniony | Dodaj/ Edytuj dokument |
|                                                                                             |                         |                        |
| Wydij zgłoszenie do projektu                                                                |                         |                        |

- 17. Przejdź do wypełnienia Załącznika 2.
- Pobierz dokument, uzupełnij a następnie podpisz i zeskanuj. Załącz plik z dysku klikając WYBIERZ PLIK, a następnie DOŁĄCZ PODPISANY PDF. Zaakceptuj dokument i jego załączniki - AKCEPTUJ DOKUMENT I JEGO ZAŁĄCZNIKI (czerwony przycisk).
- 19. Wróć do listy załączników.
- 20. Przejdź do wypełniania Załącznika 3. Pobierz dokument, uzupełnij a następnie podpisz i zeskanuj. Załącz plik z dysku klikając WYBIERZ PLIK, a następnie DOŁĄCZ PODPISANY PDF. Zaakceptuj dokument i jego załączniki - AKCEPTUJ DOKUMENT I JEGO ZAŁĄCZNIKI (czerwony przycisk).
- 21. Wróć do listy załączników.
- 22. Przejdź do wypełniania Załącznika 4. Uzupełnij dokument elektroniczne, zapisz wprowadzone dane, a następnie zaakceptuj formularz elektroniczny kliknij AKCEPTUJ FORMULARZ ELEKTRONICZNY/GENERUJ PLIK PDF. Załącz plik z dysku klikając WYBIERZ PLIK, a następnie DOŁĄCZ PODPISANY PDF. Dołącz zaświadczenia o otrzymanej pomocy de minimis. Na koniec zaakceptuj dokument i jego załączniki AKCEPTUJ DOKUMENT I JEGO ZAŁĄCZNIKI (czerwony przycisk).
- 23. Wróć do listy załączników.
- 24. Przejdź do wypełniania Załącznika 5. Uzupełnij dokument elektroniczne, zapisz wprowadzone dane, a następnie zaakceptuj formularz elektroniczny kliknij AKCEPTUJ FORMULARZ ELEKTRONICZNY/GENERUJ PLIK PDF. Załącz plik z dysku klikając WYBIERZ PLIK, a następnie DOŁĄCZ PODPISANY PDF. Dołącz pełnomocnictwo (jeśli dotyczy). Na koniec zaakceptuj dokument i jego załączniki AKCEPTUJ DOKUMENT I JEGO ZAŁĄCZNIKI (czerwony przycisk).

- 25. Wróć do listy załączników.
- 26. Przejdź do wypełniania Załącznika 6. Uzupełnij dokument elektroniczne, zapisz wprowadzone dane, a następnie zaakceptuj formularz elektroniczny kliknij AKCEPTUJ FORMULARZ ELEKTRONICZNY/GENERUJ PLIK PDF. Załącz plik z dysku klikając WYBIERZ PLIK, a następnie DOŁĄCZ PODPISANY PDF. Na koniec zaakceptuj dokument i jego załączniki AKCEPTUJ DOKUMENT I JEGO ZAŁĄCZNIKI (czerwony przycisk).
- 27. Jeżeli lista dokumentów podświetla się na zielono to znaczy, że wgrałeś wszystkie wymagane dokumenty.

| Dostępne dokumenty                                                                          |                     |                        |
|---------------------------------------------------------------------------------------------|---------------------|------------------------|
| матия                                                                                       | STATUS              | OPCUE                  |
| Załącznik nr 1 - Formularz zgłoszeniowy przedsiębiorcy                                      | Dokument zakończony | Dodaj/ Edytuj dokument |
| Załącznik nr 2 - Oświadczenie o spełnieniu kryteriów MSP i powiązań                         | Dokument zakończony | Dodaj/ Edytuj dokument |
| Załącznik nr 3 – Formularz informacji przedstawianych przy ubleganiu się o pomoc de minimis | Dokument zakończony | Dodaj/ Edytuj dokument |
| Załącznik nr 4 - Oświadczenie dotyczące otrzymanej pomocy de minimis                        | Dokument zakończony | Dodoj/ Edytuj dokument |
| Załącznik nr 5 - Oświadczenie dotyczącej trudnej sytuacji                                   | Dokument zakończony | Dodoj/ Edytuj dokument |
| Załącznik nr 6 - Oświadczenie MŚP sankcje                                                   | Dokument zakończony | Dodaj/ Edytuj dokument |

28. Zaznacz wymagane oświadczenie dotyczące złożenia kompletu dokumentów, a następnie kliknij WYŚLIJ ZGŁOSZENIE DO PROJEKTU.

Oświadczam, że składam komplet dokumentów zgłoszeniowych w ramach I rundy naboru zgłoszeń do projektu pn.: "Program wsparcia mikro, małych i średnich firm w okresowych trudnościach"
 Wyśli zgłoszenie do projektu